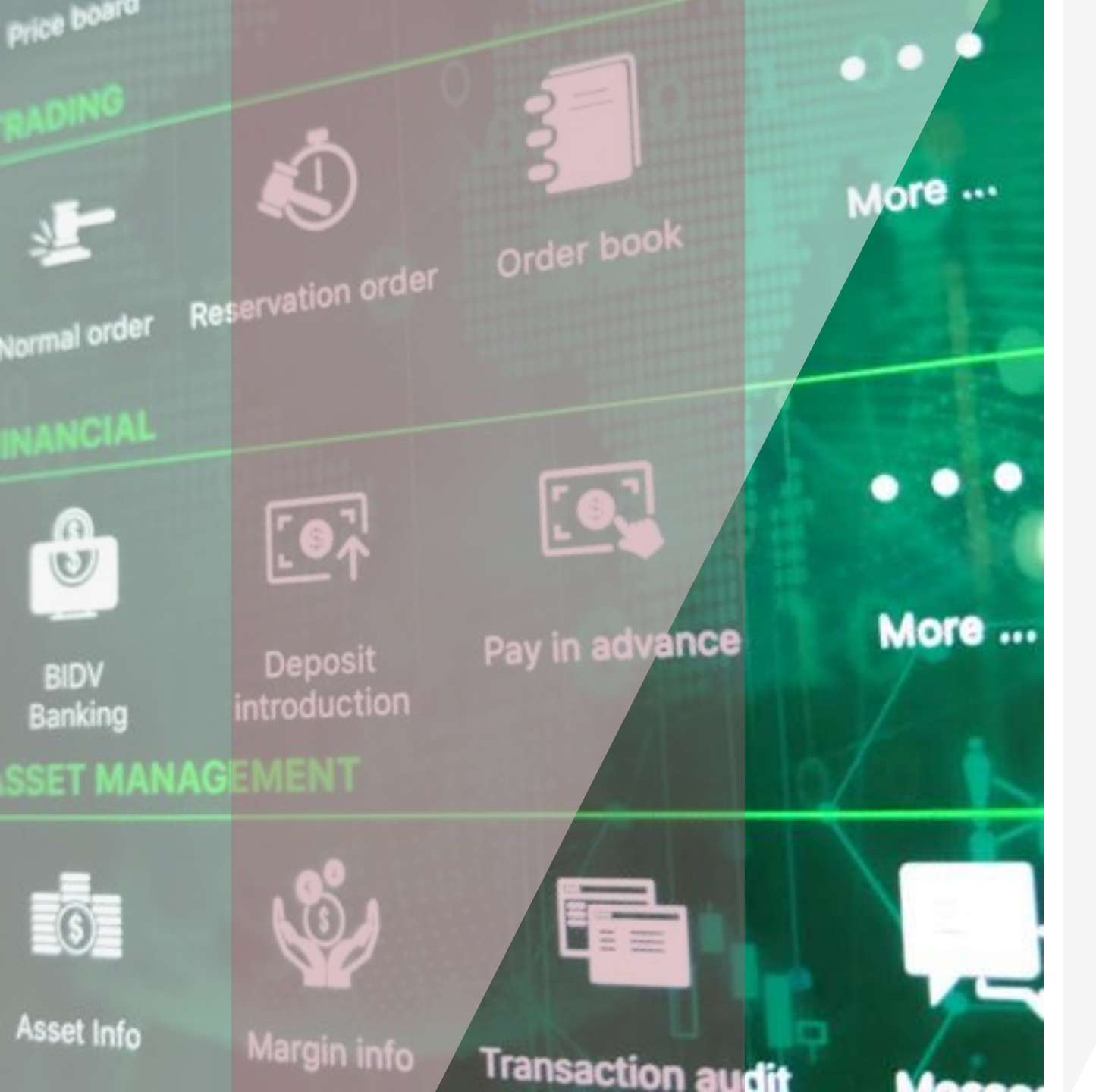

# Hướng dẫn sử dụng

phương pháp xác thực iOTP

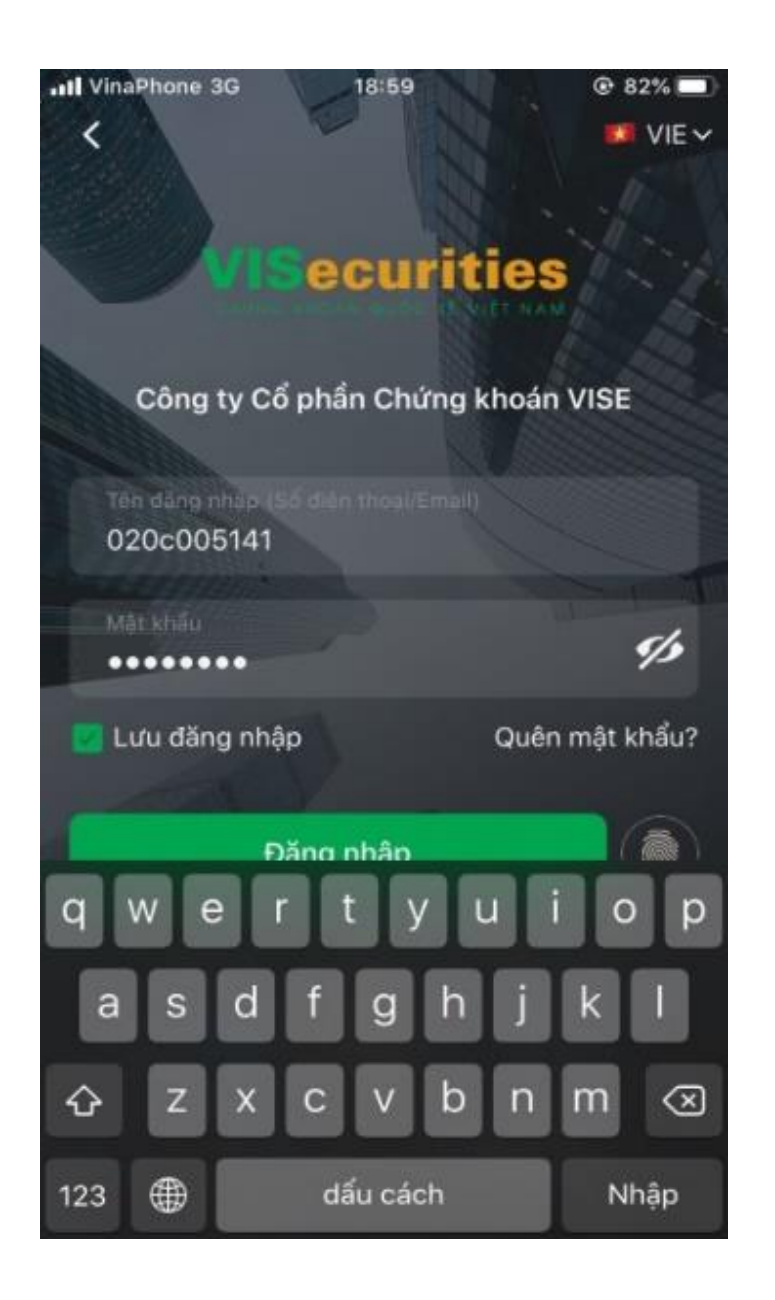

# Phần I: ĐĂNG KÝ DỊCH VỤ

**Bước 1:** Đăng nhập Tài khoản Giao dịch Chứng khoán qua App trên điện thoại Khách hàng điền đầy đủ thông tin trên màn hình đăng nhập gồm:

- Tài khoản: Tài khoản chứng khoán tại VIS của quý khách hàng (6 số)
- Mật khẩu: Nhập Mật khẩu đăng nhập hệ thống của khách hàng.
- Nhập mã OTP: VIS gửi tới số điện thoại đã đăng ký của khách hàng qua hệ thống SMS.

#### Bước 2: Chọn & ấn icon dịch vụ

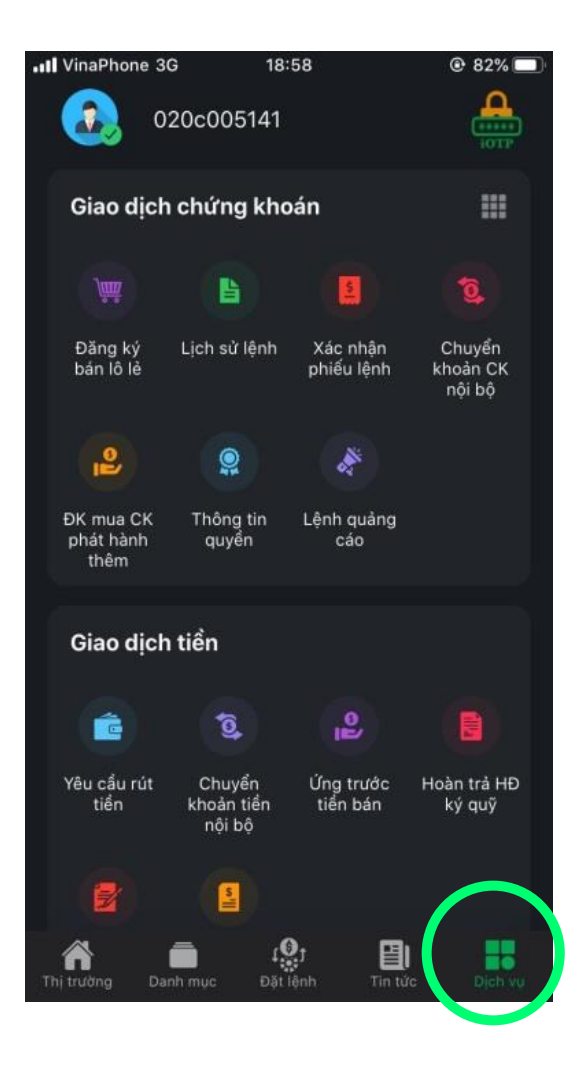

#### Bước 3: Chọn "iOTP"

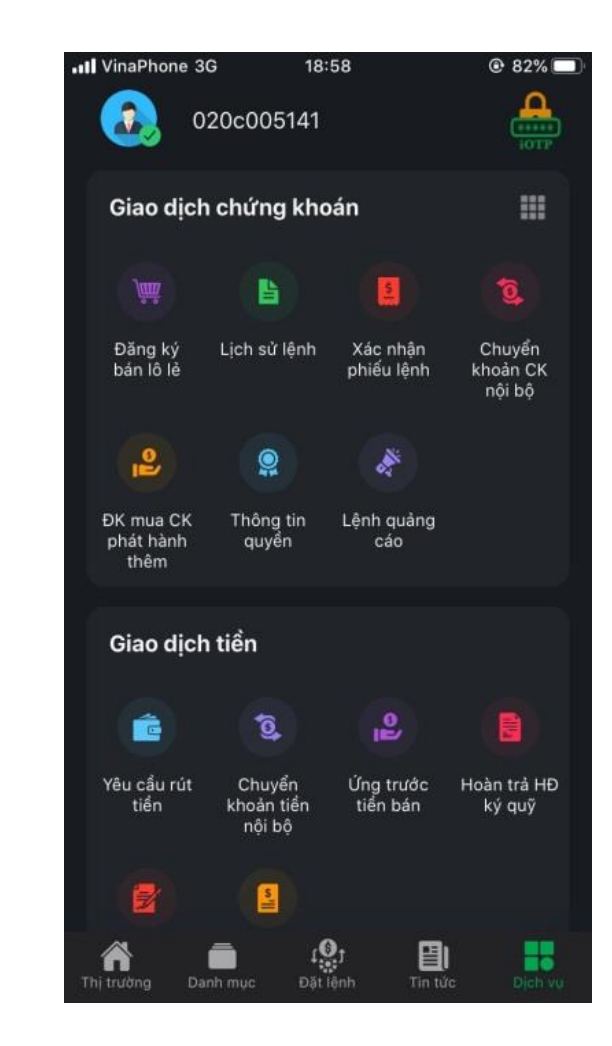

#### Bước 4: Chọn "Đồng ý với Điều khoản và điều kiện iOTP". Ấn "Đăng ký"

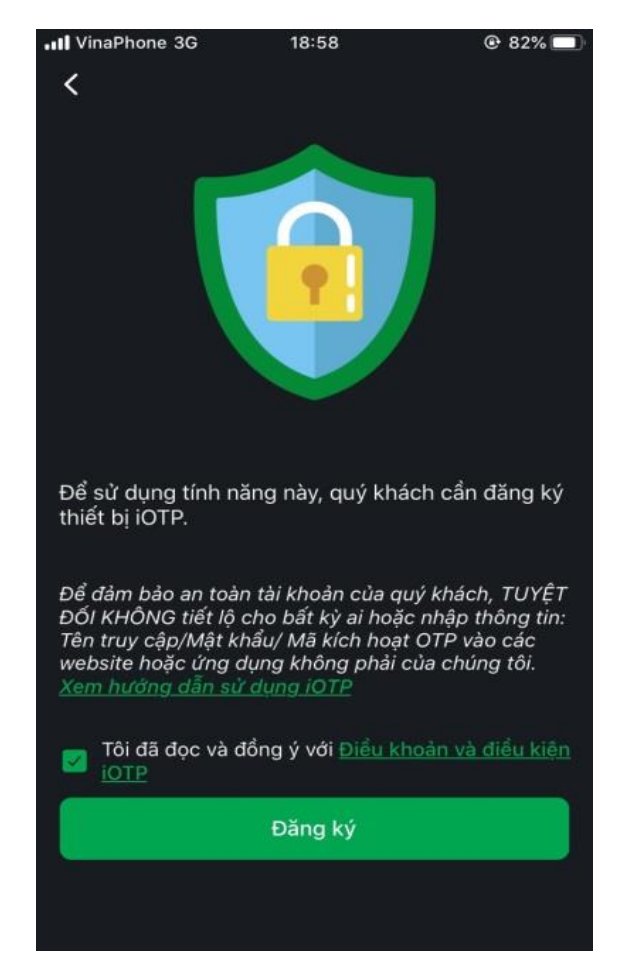

Bước 5: Nhập mã OTP theo thông tin hệ thống gửi về SMS/Email

| III VinaPhone 3G | 18:58         |           |
|------------------|---------------|-----------|
|                  |               |           |
|                  | f             |           |
| Xác thực đ       | lăng ký thiết | : bị iOTP |
| Nhập mã OTP      |               | 27s       |
|                  |               |           |
|                  | Xác thực      |           |
|                  | Hủy           |           |
|                  |               |           |

Để đảm bảo an toàn tài khoản của quý khách, TUYỆT ĐỐI KHÔNG tiết lộ cho bất kỳ ai hoặc nhập thông tin: Tên truy cập/Mật khẩu/ Mã kích hoạt OTP vào các

| 1    | 2   | 3<br>Def        |
|------|-----|-----------------|
| 4    | 5   | 6               |
| онт  | JKL | MN0             |
| 7    | 8   | 9               |
| PORS | TUV | <sup>wxyz</sup> |
|      | 0   | $\bigotimes$    |

Bước 6: Chọn "Đồng ý"; Đăng ký thành công

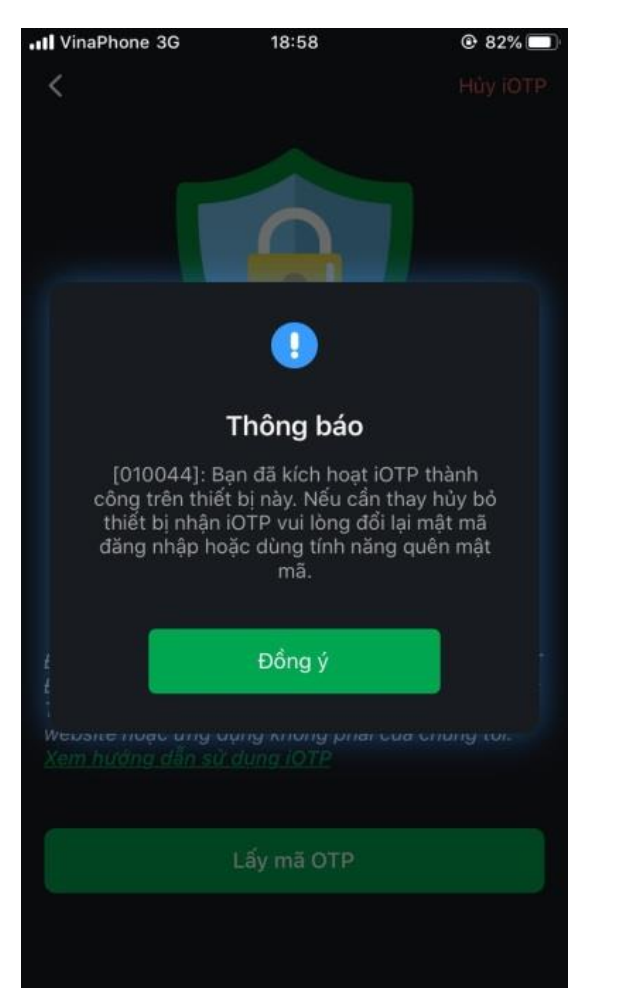

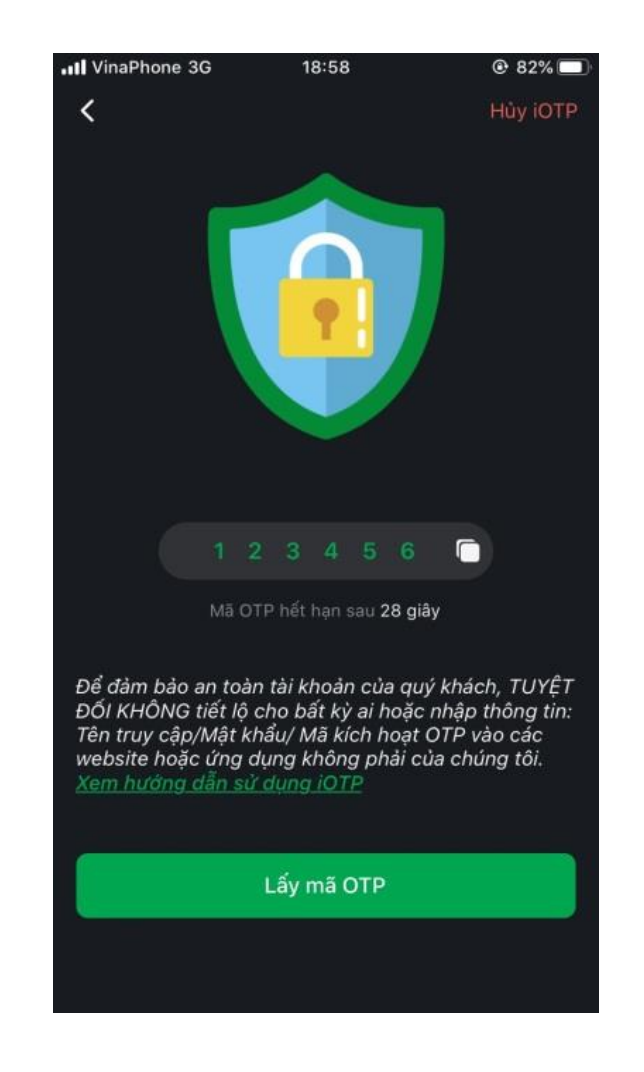

## Phần II. SỬ DỤNG DỊCH VỤ

### 1. Giao dịch trên App

Bước 1: Nhập giao dịch

| III VinaPhone 3G                                    | 19:10                | 82%                      |
|-----------------------------------------------------|----------------------|--------------------------|
| Đặt lệnh                                            | Sổ lệnh              | Tài sản                  |
| Q HPG - Cổ<br>II lệ bay<br>Mua tối đa<br>Bán tối đa | phiếu CTCP Tập       | Đoàn Hòa Phát<br>0%<br>0 |
| Giá (x1)                                            |                      | MP (+)                   |
| Khối lượng (x1                                      | $\Theta$ $\Theta$    | 1,000  (+)               |
| SỐ TIỂN ƯỚC TÍ                                      | ΝΗ                   | 52,056,000               |
| MUA                                                 |                      | BÁN                      |
| CK ≑ Khả năng                                       | bán ≑ Giá vố         | n ∢Lời/lỗ►               |
| 10,000                                              | 100,000              | Đặt lệnh 🛛 😆             |
| 1                                                   | 2                    | 3                        |
| 4                                                   | 5                    | 6                        |
| 7                                                   | 8                    | 9                        |
|                                                     | 0                    | $\langle \times \rangle$ |
| Thị trường Danh m                                   | r 👷 t<br>uc Dát lệnh | Tin tức Dịch vụ          |

Bước 2: Chọn lấy mã iOTP

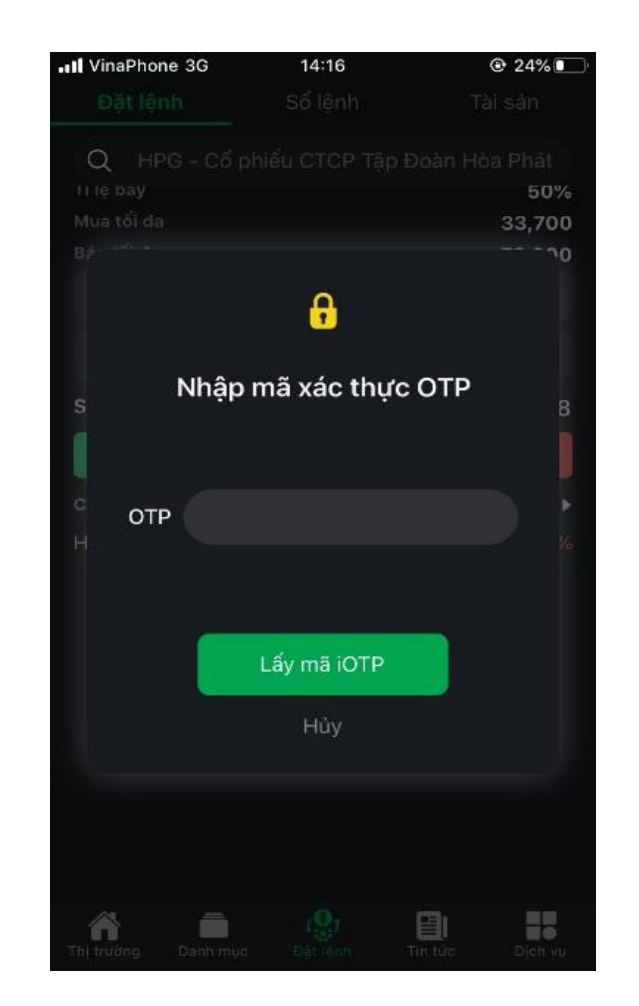

Bước 3: Xác thực vân tay *hoặc* Nhập mật khẩu đăng nhập

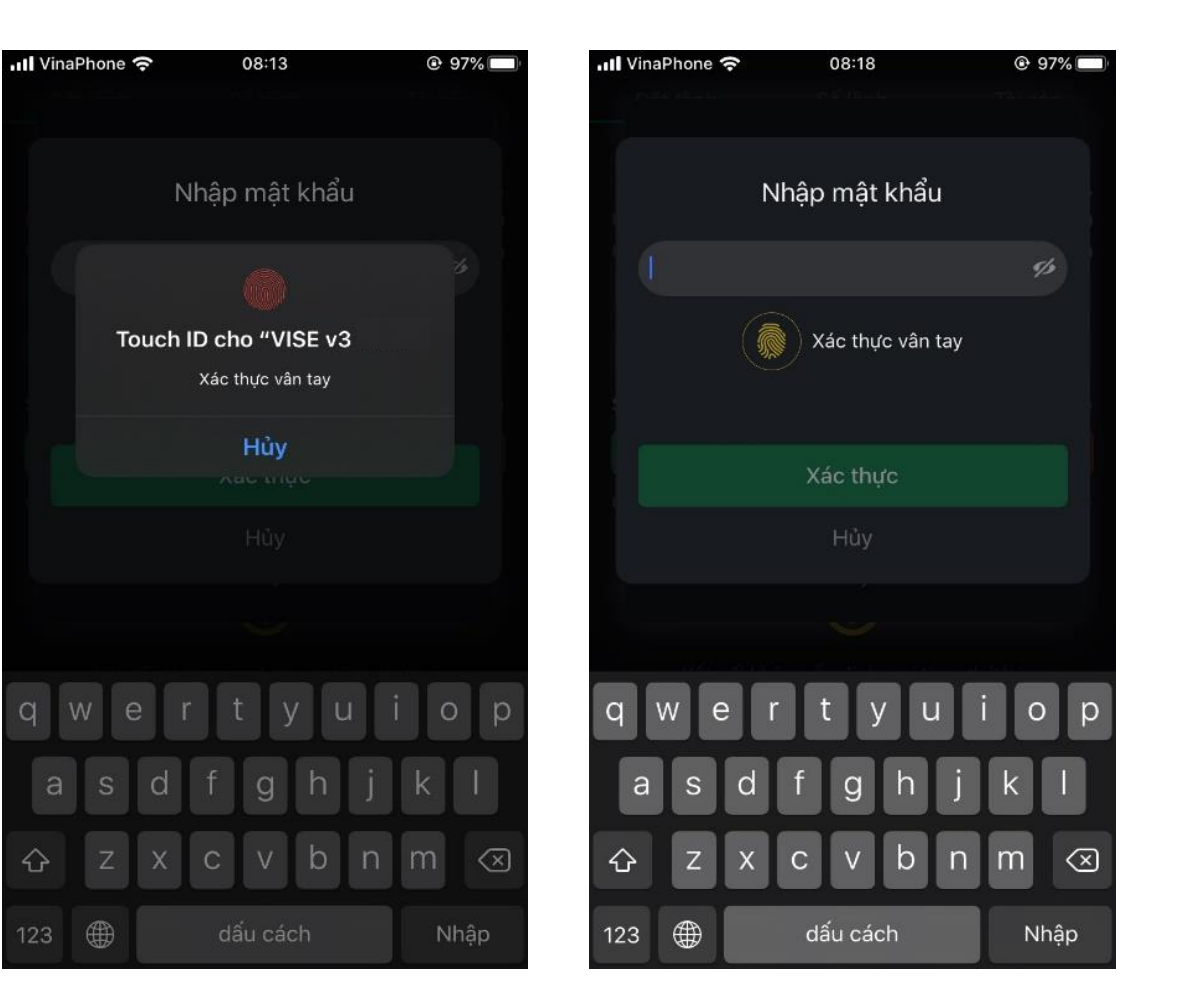

#### Bước 4: Chọn "Xác thực OTP"

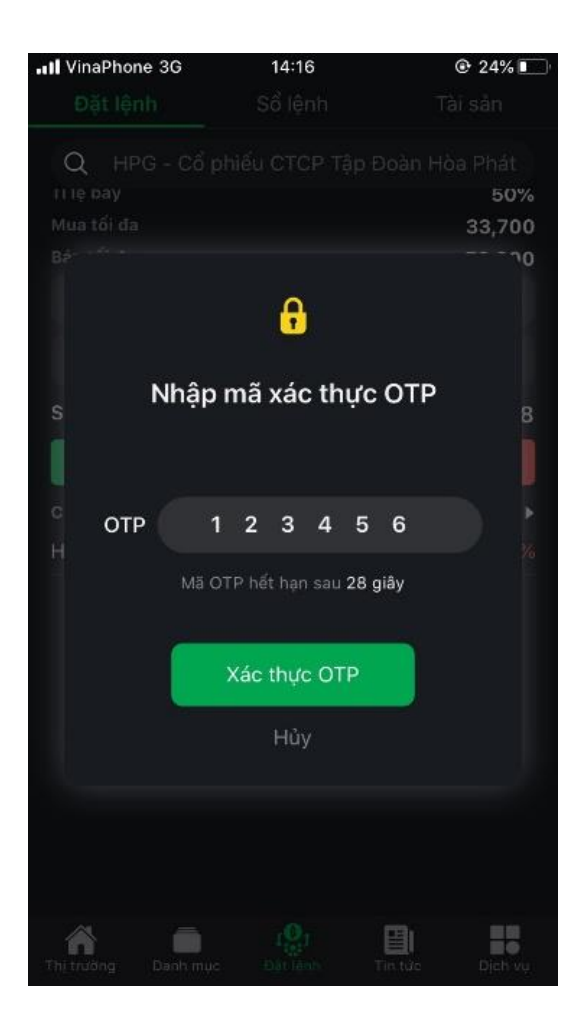

# **Bước 5:** Chọn Đồng ý, giao dịch thành công

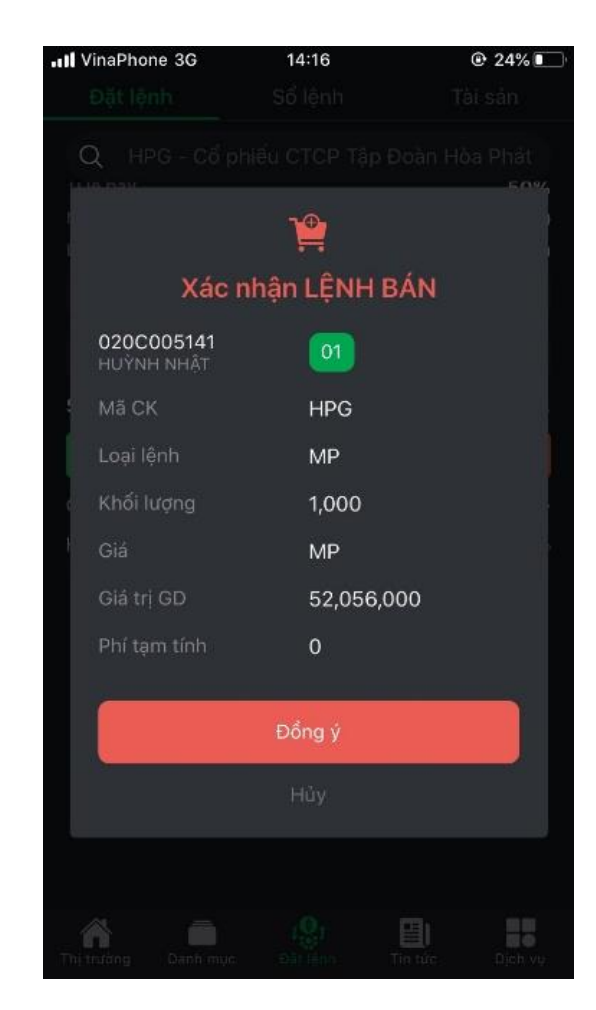

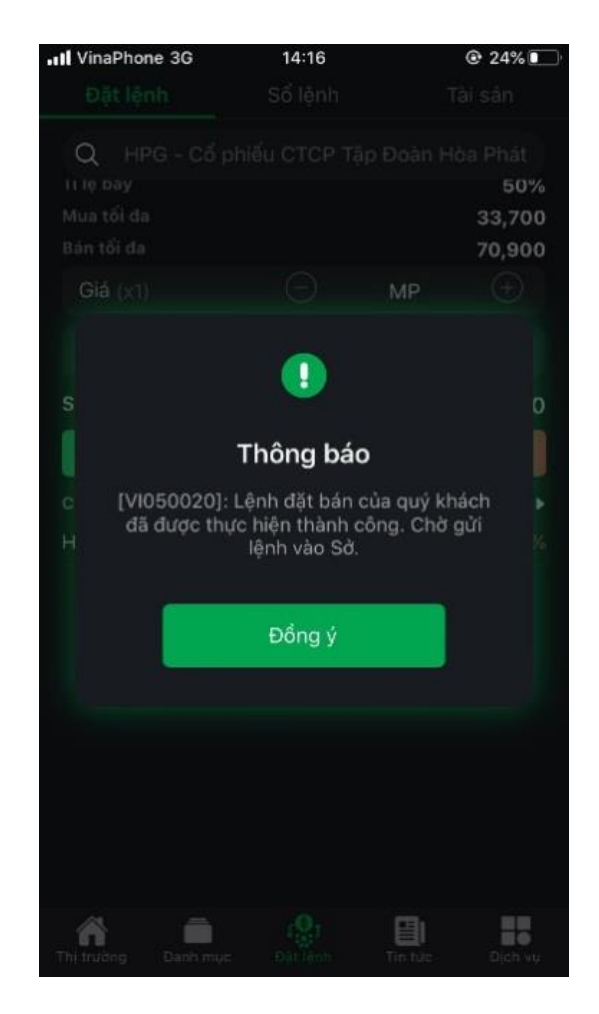

### 2. Giao dịch trên web

**Bước 1:** Nhập thông tin lệnh chọn "Đặt lệnh"

| Đặt lệnh giao dịch trong ngày $~	imes$ |                         | SỨC MUA Tra cứu              | 1,760,083,006 | Thông tin dư | mua - bán | Khớp lệi | nh     |
|----------------------------------------|-------------------------|------------------------------|---------------|--------------|-----------|----------|--------|
| 020C005141 - HUÝI                      | NH NH 🗸 00 01           | Tiền mặt khả dụng            | 465,746,688   | Dư mua       | Giá Mua   | Giá Bán  | Dư bán |
| MUA                                    | BÁN                     | TS được đánh giá bẫy sức mua | 2,181,526,688 |              |           |          |        |
|                                        |                         | Tỷ lệ góp vốn hiện tại       | 50 %          |              |           |          |        |
| HPG - HOSE - CTCP                      | TAP DOAN HOA PHAT       | Tỉ lệ KQ ban đầu (MMR)       | 50 %          |              |           |          |        |
| Trần: 52.06 Sàn: 45.2                  | 24 TC: 48.65 Khóp: 0.00 | Tỷ lệ đánh giá TS bấy        | 100 %         |              |           |          |        |
| LO MP                                  | ATO ATC                 | Hạn mức margin               | 7,500,000,000 |              |           |          |        |
|                                        | 1.000                   | (*) Tổng tiền phong tỏa      | 0             |              |           |          |        |
|                                        | 33 710                  | (*) Tổng tiền tạm giữ        | 200,000       |              |           |          |        |
|                                        | 1 015 807 028           |                              |               |              |           |          |        |
| ROOMINN                                | 1,010,097,020           |                              |               | ∑ Dư mua     | Giá ki    | ιόρ      |        |
|                                        |                         | Không có dữ liệu             |               |              |           |          |        |
| Đặt lệnh                               | mua: HPG                |                              |               |              |           |          |        |
|                                        |                         |                              |               |              |           |          |        |
|                                        |                         |                              |               |              |           |          |        |
|                                        |                         |                              |               |              |           |          |        |
|                                        |                         |                              |               |              |           |          |        |

#### Bước 2: Chọn "Gửi lệnh"

| Xác nhận LỆNH MUA |                                     |             |                      |  |  |  |
|-------------------|-------------------------------------|-------------|----------------------|--|--|--|
| T. khoàn          | 020C005141.01 - HUÌNH NHẬT          |             |                      |  |  |  |
| Mã CK             | HPG - HOSE - CTCP TAP DOAN HOA PHAT |             |                      |  |  |  |
| K. lượng          | 1,000                               | Loại lệnh   | Lệnh thị trường (MP) |  |  |  |
| Giá               | MP                                  | G. trị GD   | 52,056,000           |  |  |  |
| Phí TT            | 0                                   | G. trị TT   | 52,056,000           |  |  |  |
|                   |                                     |             |                      |  |  |  |
|                   | Gửi lệnh                            | Hủy yêu cầu |                      |  |  |  |

Bước 3: Nhập OTP theo thông tin hiện trên app, chọn "Gửi lệnh", Giao dịch thành công.

Chỉ cần phải xác thực OTP một lần ở lệnh đầu tiên, các lệnh sau không cần xác thực OTP

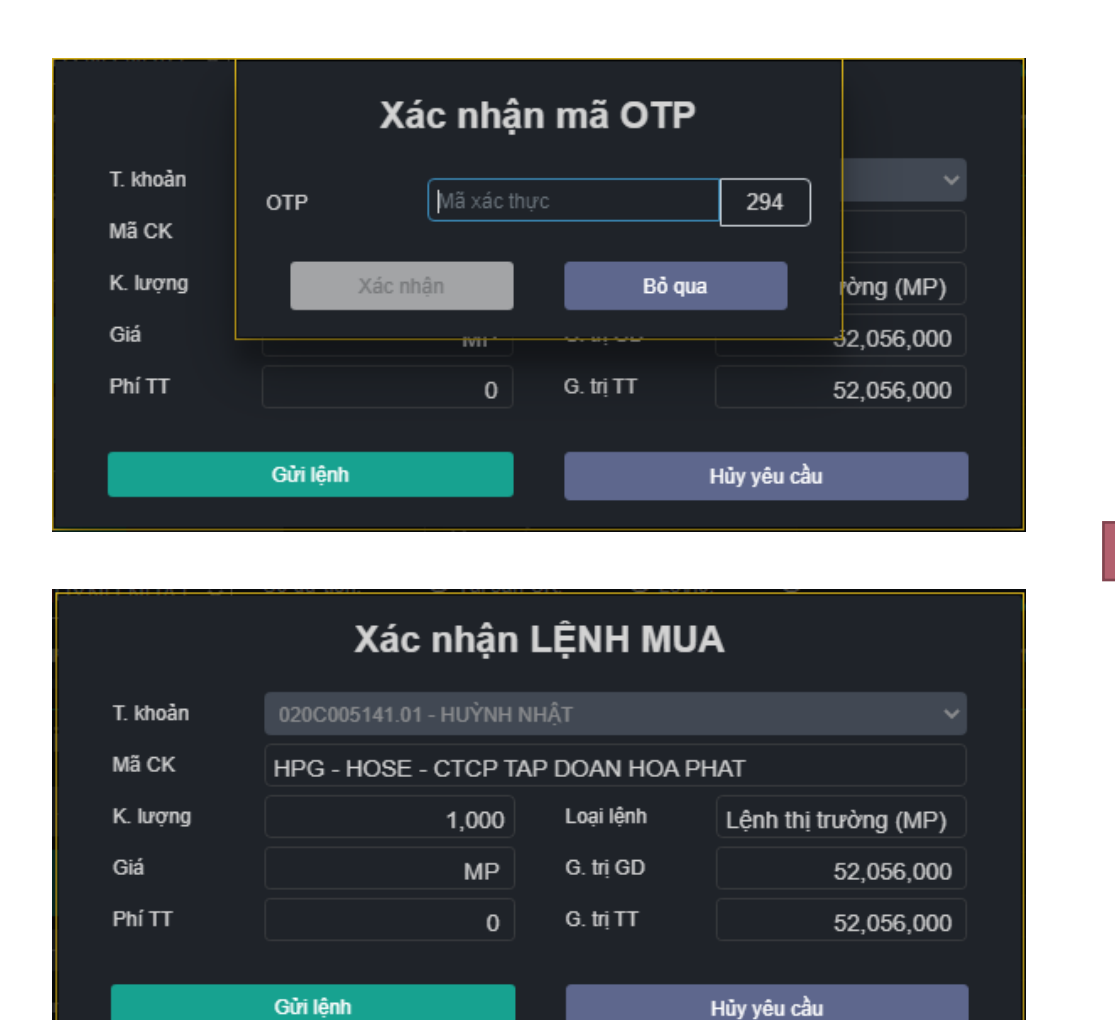

| NHẬT 🗸   | Số dự tiền: ****** 👁 Tài sản CK: ****** 👁 Lời/lỗ: ****** 👁 |          |
|----------|------------------------------------------------------------|----------|
| ≓ Giao   | Thông báo                                                  | ài sản   |
|          | 1                                                          | Khớn     |
| ch tron  | 706,752,                                                   |          |
| HNH V    | Đồng ý                                                     | 413,540, |
| _        |                                                            | 153,520, |
|          | Tỷ lệ góp vốn hiện tại                                     | 5        |
| TAP DOAN | I HOA PHAT 💽 TÌ lệ KO ban đầu (MMR)                        | 5        |

# Phần III: HỦY DỊCH VỤ

KH có thể hủy ĐK thiết bị iOTP theo 1 trong 3 cách:

### Cách 1: Hủy iOTP

Bước 1: Chọn "Dịch vụ"; Chọn "iOTP"

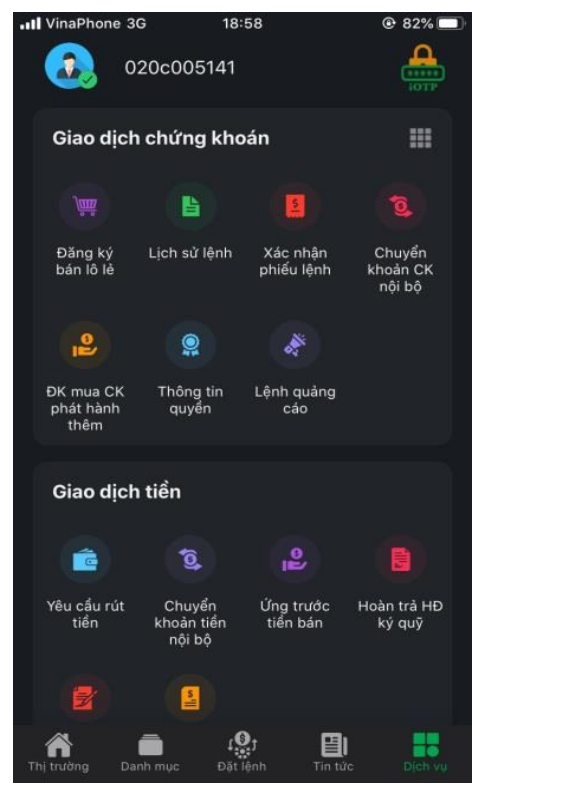

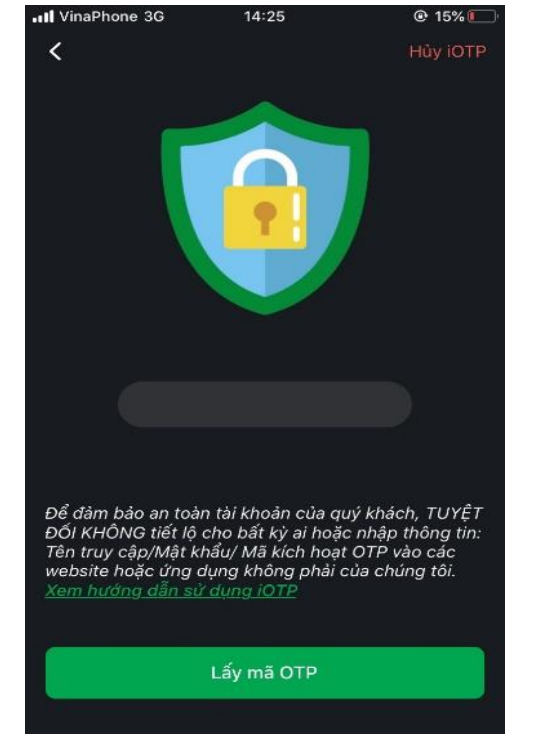

Bước 2: Chon "Hủy iOTP"

Bước 3: Chọn "Đồng ý"; Hủy thành công

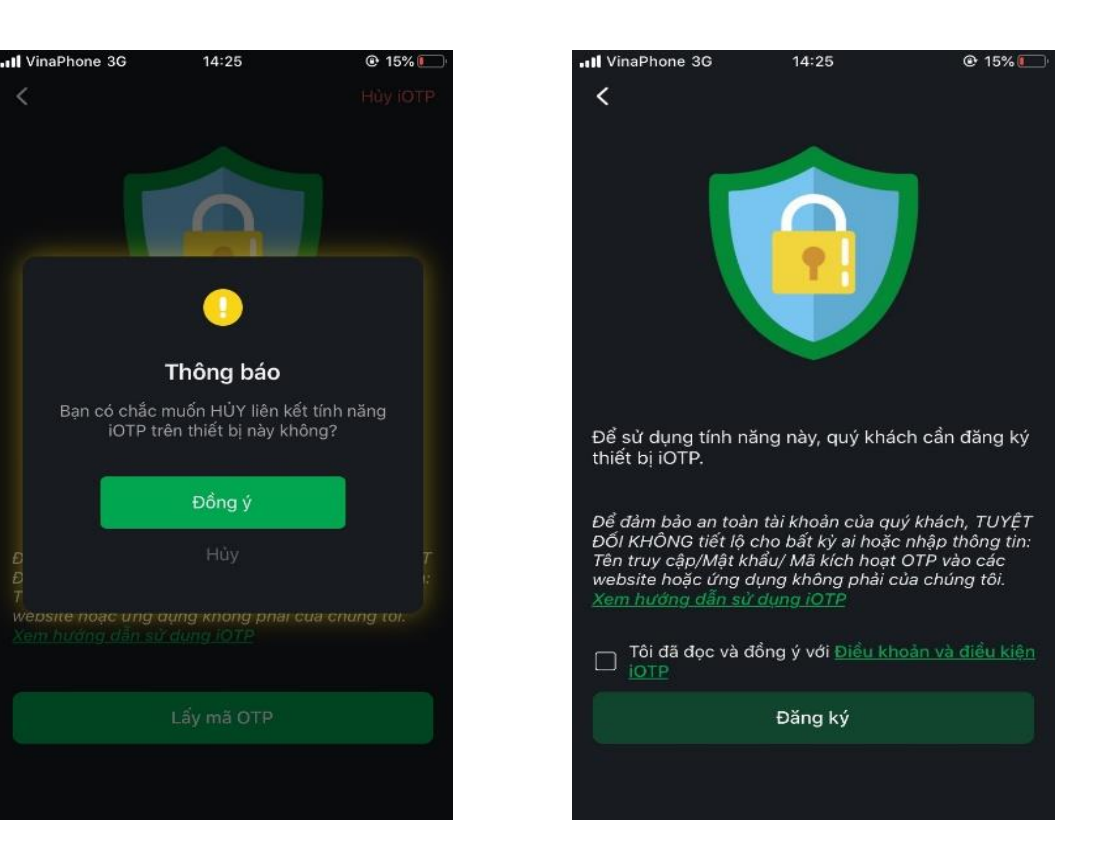

Cách 2: KH thực hiện đổi mật khẩu đăng nhập

### Cách 3: KH yêu cầu VIS hủy dịch vụ

Khách hàng trực tiếp hoặc gọi điện đến phòng DVKH của VIS yêu cầu đổi hình thức nhận iOTP

# THANKYOU

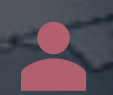

Cảm ơn quý khách khàng đã đồng hành và đầu tư cùng VISecurities. Mọi thắc mắc xin liên hệ:

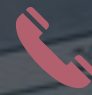

+(84 4) 3 944 5888, + (84 8) 3915 2930

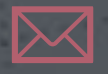

info@vise.vn

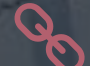

www.vise.com.vn